# GUIDA PER ACCREDITAMENTO REGISTRATORE TELEMATICO

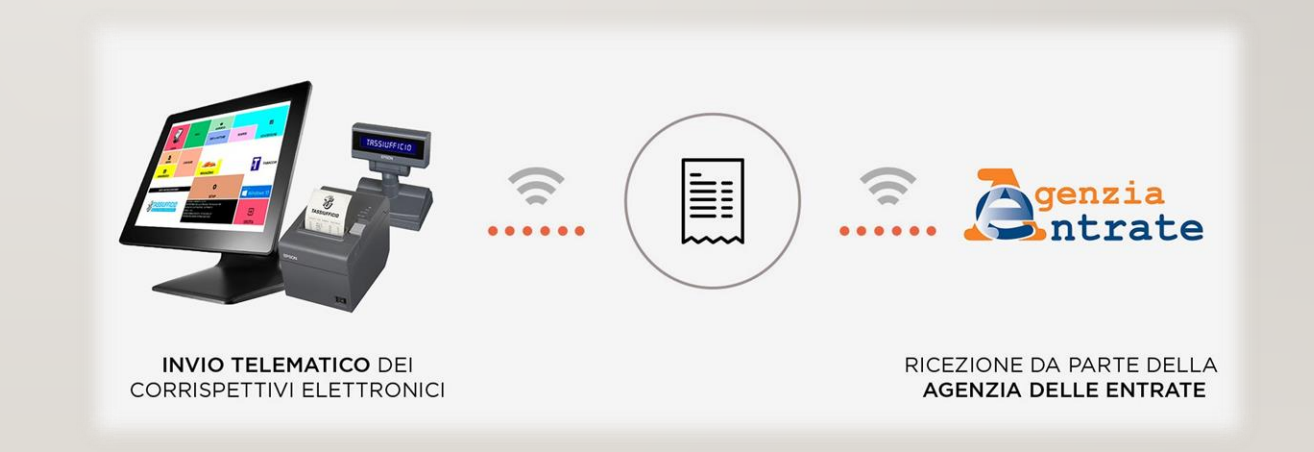

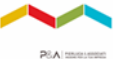

C S

#### 1. ACCEDI ALL'«AREA RISERVATA» DEL SITO DELL' <u>AGENZIA DELLE ENTRATE</u>

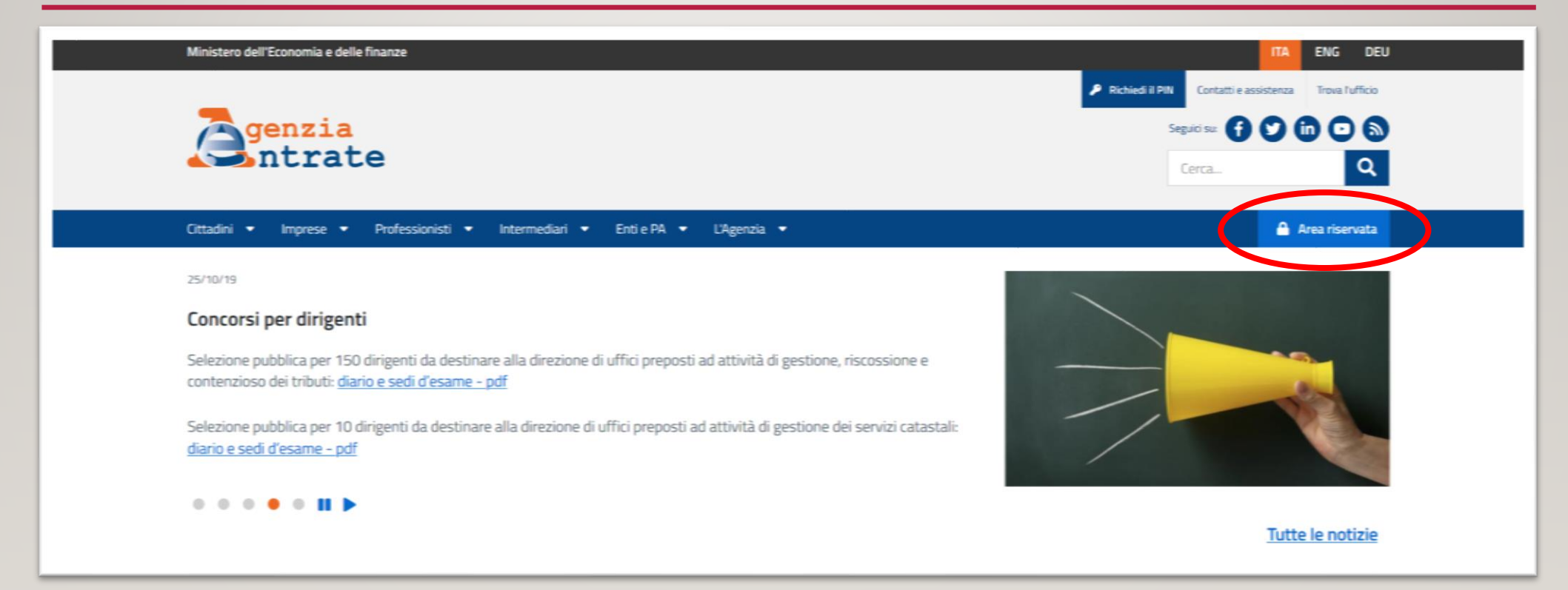

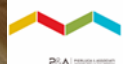

# 2. SELEZIONA IL BOTTONE «ACCEDI»

| Senzia<br>ntrate                                                                                                    | IA     ENG     DEU       4. Richiedi II PIN     Contatti e assisteruza     Trova l'ufficio       Seguici su:     F     Y     O       Cerca     Q |
|----------------------------------------------------------------------------------------------------|----------------------------------------------------------------------------------------------------|
| Cittadini • Imprese • Professionisti • Intermediari • Enti e PA • L'Agenzia ·<br>Ti trovi in: <u>Home</u> / Area riservata<br><b>Area riservata</b>                                                                                                    | Area riservata                                                                                                    |
| Entratel/Fisconline                                                                                                    | Sister                                                                                                    |
| Compilazione e invio di dichiarazioni e comunicazioni, versamenti, registrazione contratti di locazione, consultazione dei<br>propri dati fiscali e immobilari, Civis -assistenza fiscale, ecc.<br>Se hai un'identità SPID o le credenziali Entratel/Circument<br>Accedi | Consultazione e aggiornamento dei dati catastali e di pubblicità immobiliare<br>Se hai un'identità SPID o le credenziali Sister<br>Acceedi       |

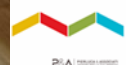

# 3. CLICCA IL PULSANTE «ACCEDI CON CREDENZIALI AGENZIA»

| <b>S</b> genzia<br>ntrat                              | e                                                                                                    | Seguidi sa: 🕤 💟 🕼 🖸 🔊<br>Cerca Q |
|-------------------------------------------------------|----------------------------------------------------------------------------------------------------|----------------------------------|
| Cittadini Imprese Profe                               | ssionisti Intermediari Enti e Pa L'Agenzia                                                                                                    | 🔒 Area riservata                 |
| Entratel - Fisconline<br>Registrazione<br>Statistiche | Ti trovi n: Entratel Fisconine Accedi al servizio Entratel - Fisconline                                                                                                    |                                  |
| Avvisi dei Servizi Telematici<br>Verifica File        | 👰 Primo piano                                                                                                    | Accedi al servizio               |
| Assistenza al Servizi Telematici Domande frequenti    | 06-11-2019 - <u>Nuova versione dell'applicazione Entratel-Mutifile</u> 06-11-2019 - <u>Chiusura temporanea dei servizio di "Accredito rimborsi e altre somme su cic"</u> 4 04-11-2019 - <u>Nuova versione dei controlio formale dei pagamenti effettuat con i modelli F24 (F24AQ)</u> 04-01-2010 - <u>Muova versione dei controlio formale dei pagamenti effettuat con i modelli F24 (F24AQ)</u> | Accedi con SPID                  |
|                                                       | <ul> <li>29-10-2019 - Liscontoita delle incevide Entratei</li> <li>24-10-2019 - Nuova versione dell'applicazione Entratei-Multifile</li> <li>24-10-2019 - Nuova versione del modulo di controllo per i modelli Redditi 2019 e Indici Sintetici di Affidabilità</li> </ul>                                                                                                    | ୟ Accedi con credenziali Agenzia |

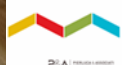

### 4. INSERISCI I TUOI DATI DI ACCESSO

| м | finistero dell'Economia e delle Fina                                                                                                    | inze                                                                                                    | ITA ENG DEU                                                                                                 |                  | Agenza delle L'Istalle                                                                   |                                                  |
|---|----------------------------------------------------------------------------------------------------|----------------------------------------------------------------------------------------------------|----------------------------------------------------------------------------------------------------|------------------|------------------------------------------------------------------------------------------|--------------------------------------------------|
|   | enzia<br>Sntrate                                                                                                    |                                                                                                    | A Stated 3 PTV Contact + assisters Texes / Inves / Millio  Separate  () () () () () () () () () () () () () | à                | Fatture e Corrispettivi                                                                  | 🕜 Infe e Assetoriza<br>🗮 Cambia utenza di lasoro |
|   | Cittadoi Imprese Professio<br>Entratei - Fiscontine<br>Registrazione<br>Statistiche<br>Anital dei Servili Telematici<br>Vertica File<br>Assistenza al Servili Telematici<br>Domande Inverneti | nicti Intermediari Enti e Pa L'Agenzia<br>Ti trovi n Entratel Pacontine<br>Accedi con credenziali Fisconline - Entratel<br>Insertsci le credenziali Pisconline - Entratel<br>Nome utente: | CercaQ                                                                                                    | Utenza di lavoro | C Instrum                                                                                |                                                  |
|   | Lonande troquerts                                                                                                    | Passent:<br>Codice pin:<br>CK 4 the smartb is codencel?                                                                                                    |                                                                                                    | A                | Fatture e Corrispettivi<br>Auroa dels Entato - Via Gorgera n. 106. 00117 Forma - Codes F | eolin a Partis has 05300001001                   |

#### N.B. SEI UNA SOCIETA'? SELEZIONA COME UTENZA DI LAVORO «INCARICATO» E LA TUA P.IVA

# 5. SELEZIONA IL BOTTONE «FATTURA ELETTRONICA CORRISPETTIVI ELETTRONICI»

| <ul> <li>         So information         Example as information         Example as info</li></ul> |                                  | Ministero dell'Economia e delle Finanze  |                                                      |
|----------------------------------------------------------------------------------------------------|----------------------------------|------------------------------------------|------------------------------------------------------|
| Servizi Fisconline   Servizi Fisconline   Servizi                                                                                                    | A                                | ← Sto informativo                        | Utente:                                              |
| Servizi Fiscontine   Servizi Fiscontine   Servizi Fiscontine   Servizi Fiscontine   Recevite   Recevite   Software   Comunicazioni   Regime NA mini One Stop<br>Stop   Software   Deve Maticiai                                                                                                    |                                  | Fisconline                               | (P Esci                                              |
| Servizi Fiscontine Titrovi in: La mia scrivania / Messaggi   Servizi per La mia scrivania / Messaggi   Ricevute La mia scrivania   Software La mia scrivania   Comunicazioni Litrovi in: La mia scrivania   Regime NA mini One Stop Stop La tais presevert fra verti   Sodenza password fra verti                                                                                                    |                                  |                                          |                                                      |
| Servizi per   Ricevute   Sottuare   Comunicationi   Regime NA mini One Stop<br>Stop                                                                                                    | Servizi Fisconline               | Ti trovi in: La mia scrivania / Messaggi | Recapiti                                             |
| Ricevute Completa i tuoi recapiti   Software Comunicationi   Comunicationi Istual driviaria pre preconsidati   Regime IVA mini One Stop shop Fattur@lettronica comisp@titivi   Scadenza password fra Surgi                                                                                                    | Servizi per                      | La mia corivania                         | Non hai comunicato i tuoi recapiti Email e Cellulare |
| Software         Comunicazioni         Regime INA mini One Stop<br>Shop         Scadenza password fra surgi                                                                                                    | Ricevute                         |                                          | Completa i tuoi recapiti                             |
| Comunicazioni     La tua<br>dichiara pre<br>precenti ata     Fattur@lettronica       Regime IVA mini One Stop<br>Shop     Carrispottivi<br>Scadenza password fra sumi                                                                                                    | Software                         |                                          |                                                      |
| Regime NA mini One Stop     preconditate     Corrispontivi       Shop     Scadenza password fra scalaraji                                                                                                    | Comunicazioni                    | Fatture Fatture Fatture                  |                                                      |
| Scadenza password fra Schoni                                                                                                    | Regime IVA mini One Stop<br>Shop | Corrispy tivi                            |                                                      |
| Consultazioni                                                                                                    | Consultazioni                    | Scadenza password fra Scherki            |                                                      |

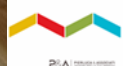

#### 6. CLICCA «ACCEDI» NEL RIQUADRO 'FATTURE E CORRISPETTIVI'

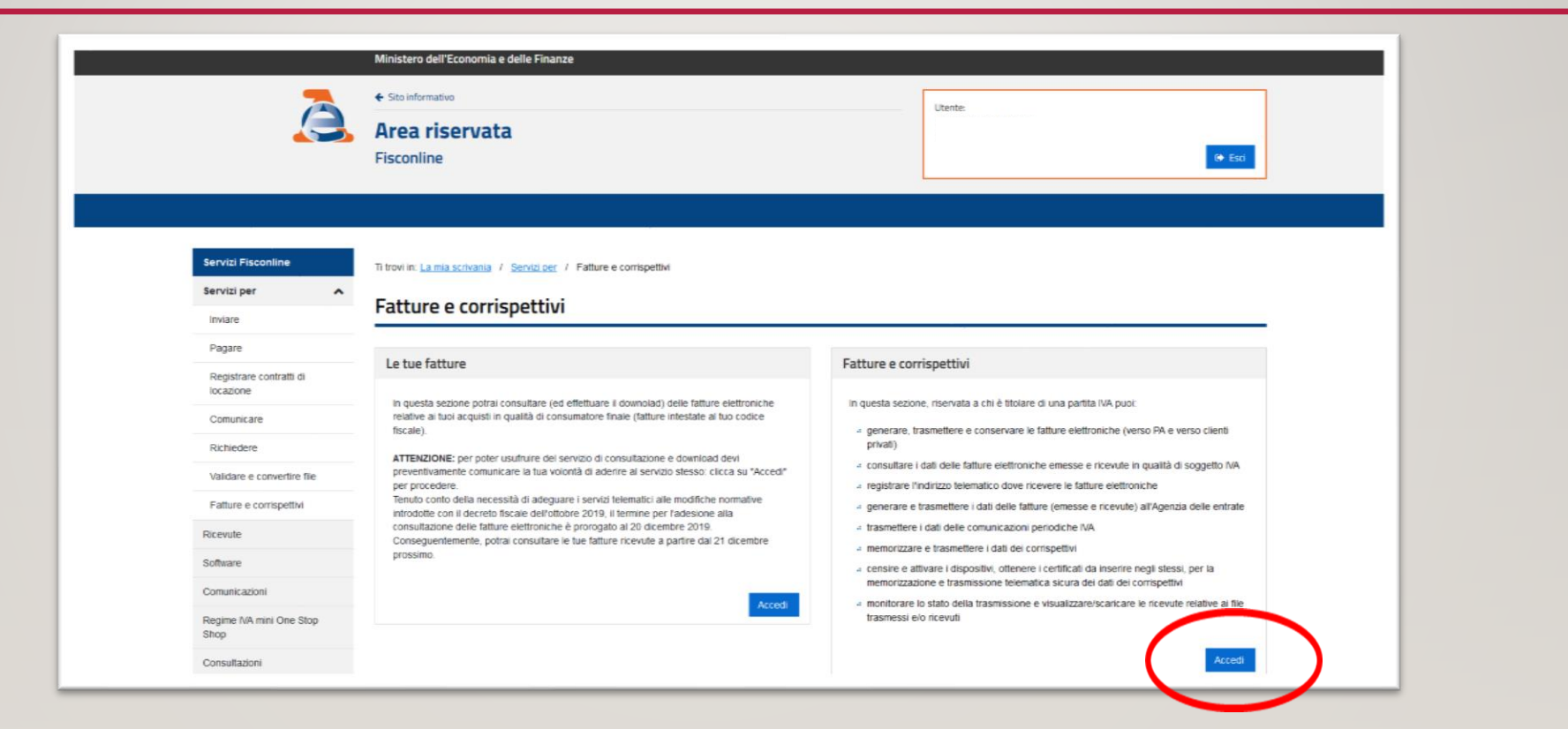

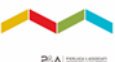

# 7. SELEZIONA LA VOCE «VAI A CORRISPETTIVI»

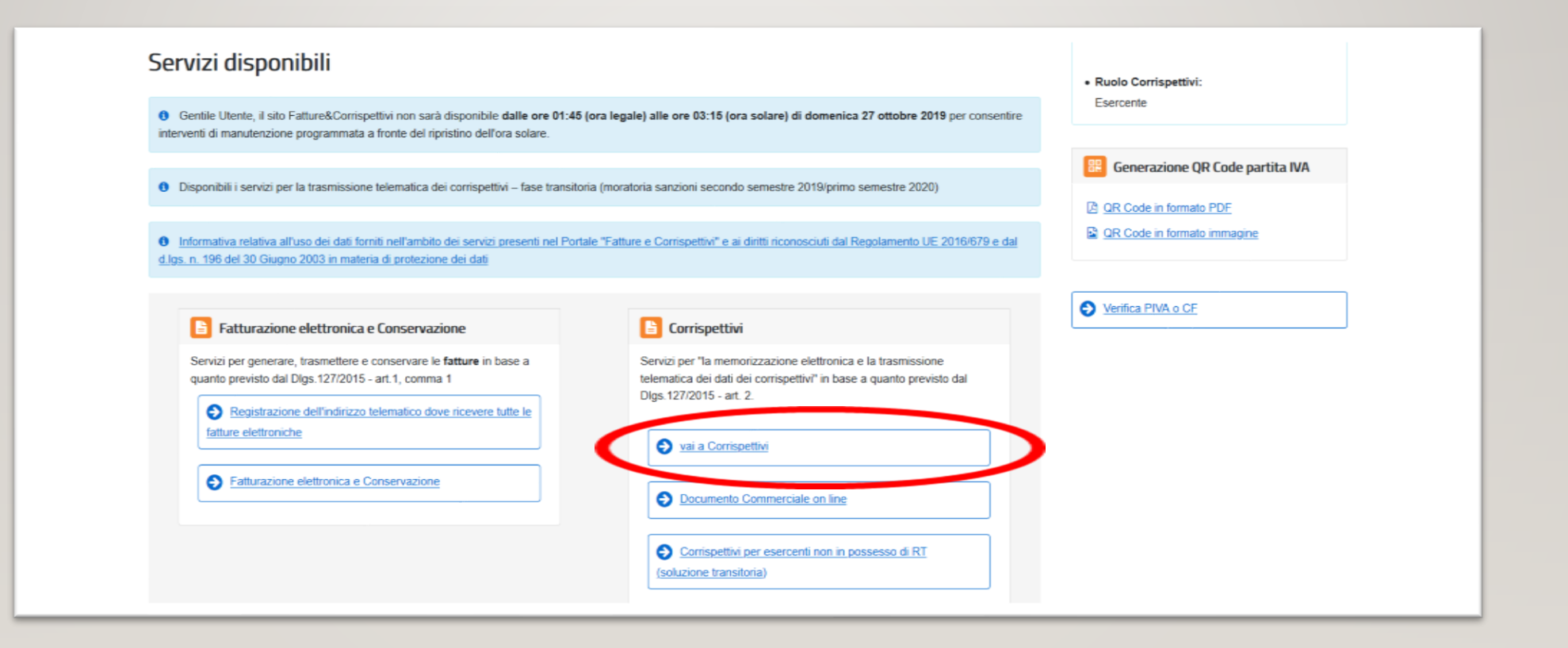

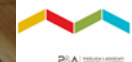

### 8. CLICCA LA VOCE «ACCREDITATI»

| Agenzia delle Entrate                                                                                                    |                                                                                                    |                                     |
|----------------------------------------------------------------------------------------------------|----------------------------------------------------------------------------------------------------|-------------------------------------|
| ← torna a Fatture e Corrispettivi<br>Corrispettivi                                                                                                    | Info e Assistenza                                                                                                    | Cambia utenza di lavoro 🌲 Notifiche |
| Home corrispettivi Accreditamento Gestore ed Esercente                                                                                                    |                                                                                                    |                                     |
| Accreditamento                                                                                                    | Gestore ed Esercente                                                                                                    |                                     |
| Area dedicata alla fase di "accreditamento" degli esercenti che utilizzano<br>i Registratori Telematici, dei gestori delle Vending machine, dei produttori<br>di Registratori Telematici nonché dei produttori dei software dei dispositivi<br>mobili utilizzati per generare, sigiliare e trasmettere all'Agenzia delle<br>Entrate il file dei dati dei corrispettivi. | Area contenente i servizi dedicati ai gestori delle Vending machine o agli<br>esercenti che utilizzano i Registratori Telematici. |                                     |
| Accreditati                                                                                                    | Accedi al servizi                                                                                                    |                                     |

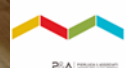

### 9. SELEZIONA LA VOCE «GESTORE ED ESERCENTE»

|                                  | Agenzia delle Entrate                                                                                                    |                                                                                       |  |  |  |
|----------------------------------|----------------------------------------------------------------------------------------------------|---------------------------------------------------------------------------------------|--|--|--|
|                                  | torna a Fatture e Corrispettivi     O Info e Assistenza Corrispettivi                                                                                       | Cambia utenza di lavoro 🌲 Notifiche                                                   |  |  |  |
| Home corrispettivi Accreditament | Gestore ed Esercente                                                                                                    |                                                                                       |  |  |  |
| > Servizi per Accreditamen       | to Scegli il servizio nel menù a sinistra:<br>• Produttore: se sei un produttore di Registratori Telematici o un produttore dei software dei dispo          | stiv mobil utilizzati per generare, sigiliare e trasmettere all'Agenzia delle entrate |  |  |  |
| Produttore                       | ii file dei dati dei corrispettivi delle Vending machine.<br>Gestore o Esercente: se sei un gestore delle Vending machine o un esercente che utilizza i Reg | istratori Telematici.                                                                 |  |  |  |
| Gestore ed Esercente             |                                                                                                    |                                                                                       |  |  |  |
|                                  |                                                                                                    |                                                                                       |  |  |  |

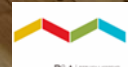

# 10. INSERISCI I TUOI DATI (A-B) E CLICCA «INVIA» PER SALVARLI (C)

| Home correspettive Accreditamento Gestore ed E | sercente                                                                               | <b>A</b> |  |  |  |  |
|------------------------------------------------|----------------------------------------------------------------------------------------|----------|--|--|--|--|
| > Servizi per Accreditamento                   | Servizi per Accreditamento     Accreditamento     Gestore ed     Esercente             |          |  |  |  |  |
| Produttore                                     | Per l'accreditamento è necessario valorizzare i dati presentati nella maschera comente |          |  |  |  |  |
| Gestore ed Esercente +-                        | Codice Fiscale: Partifa Iva:                                                           |          |  |  |  |  |
|                                                | Denominazione/Coanome e Nome:                                                          |          |  |  |  |  |
|                                                | Tutti i campi sono obbligatori                                                         |          |  |  |  |  |
|                                                | Tipologia<br>GESTORE in ambito Distributori automatici                                 |          |  |  |  |  |
| А.                                             | ESERCENTE in ambito Registratori Telematici                                            |          |  |  |  |  |
|                                                | Domicilio fiscale     Contatti                                                         |          |  |  |  |  |
| _                                              | Regione: Indirizzo e-mail:                                                             |          |  |  |  |  |
| В.                                             | Provincia: Recapito telefonico:                                                        |          |  |  |  |  |
|                                                |                                                                                        |          |  |  |  |  |
| C.                                             | Pulsci                                                                                 |          |  |  |  |  |

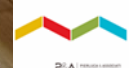

#### 11. SELEZIONA «GESTORE ED ESERCENTE» E ASSOCIA IL TUO DISPOSITIVO

| Servizi per Accreditamento | Accreditam              | ento Gestore e                            | d Esercen            | te               | 0 |
|----------------------------|-------------------------|-------------------------------------------|----------------------|------------------|---|
| Produttore                 | Per l'accreditamento è  | necessario valorizzare i dati p           | presentati nella mas | thera corrente   |   |
| Gestore ed Esercente       | Codice Fiscale:         |                                           | Partita Iv           | r                |   |
|                            | Denominazione/Cogno     | ne e Nome:                                |                      |                  |   |
|                            | Tutti i campi sono obbi | patori                                    |                      |                  |   |
|                            | Tipologia               |                                           |                      |                  |   |
|                            |                         | GESTORE in ambito Distributori automatici |                      |                  |   |
|                            | Domicilio fiscale       |                                           | Cont                 | m                |   |
|                            | Regione:                |                                           | Indiri               | zo e-mail:       |   |
|                            | Provincia:              | 1                                         | Reca                 | aito telefonico: |   |
|                            |                         |                                           | -                    |                  |   |

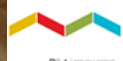

# 12. CLICCA LA VOCE «RICERCA DISPOSITIVO» CENSITO DAL TUO RIVENDITORE

| Agenzia delle                                | e Entrate                                                                                                    |                                   |                                     |
|----------------------------------------------|----------------------------------------------------------------------------------------------------|-----------------------------------|-------------------------------------|
| Corrisp                                      | ture e Corrispettivi<br>Dettivi                                                                                                    | 1 Info e Assistenza               | Cambia utenza di lavoro 🌲 Notifiche |
| Home corrispettivi Accreditamento Gestore ed | d Esercente                                                                                                    |                                   |                                     |
| > Servizi per Gestore ed Esercente           | Scegli il servizio nel menù a sinistra:<br>• Richiesta del proprio "Certificato Gestore ed Esercente"                                   |                                   |                                     |
| Certificato Gestore ed Esercente             | Ricerca puntuale del Sistema Master o del Dispositivo Mobile censi     Ricristino discussituro per dismissione o persita di certificato | to a sistema                      |                                     |
| Ricerca dispositivo                          | Procedure di emergenza in caso di problemi di connettività, malfun                                                                      | zionamento del dispositivo, trasr | missioni scartate                   |
| Ripristino dispositivo                       |                                                                                                    |                                   |                                     |
| Procedure di emergenza                       |                                                                                                    |                                   |                                     |
|                                              |                                                                                                    |                                   |                                     |

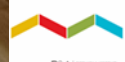

### 13. CLICCA IL PULSANTE «RICERCA DISPOSITIVO»

| Agenzia delle                                  | e Entrate                                                                                                    |            |
|------------------------------------------------|----------------------------------------------------------------------------------------------------|------------|
| Corrisp                                        | ture e Corrispettivi 🕒 Info e Assistenza Dettivi                                                                                                 | Esci       |
| Home corrispettivi Accreditamento Gestore ed l | l Esercente                                                                                                    |            |
| Servizi per Gestore ed Esercente               | Ricerca dispositivo                                                                                                    | assistenza |
| Ricerca dispositivo                            | Solamente il gestore di distributori automatici aggiorna i dati dei dispositivi in caso di diversa collocazione fisica o variazione di utilizzo. |            |
| Ripristino dispositivo                         | Imposta la ricerca                                                                                                    |            |
| Procedure di emergenza                         | Ricerca dispositivo Riputs                                                                                                    | ~          |

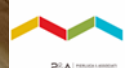

# 14. SELEZIONA IL DISPOSITIVO (A) E SCARICA IL QR CODE (B) DA INVIARE AL TUO RIVENDITORE

|                                  |                                                               |                                                    |                                      | 1 Info&assistenza |
|----------------------------------|---------------------------------------------------------------|----------------------------------------------------|--------------------------------------|-------------------|
| Servizi per Gestore ed Esercente | Ricerca dispositivo                                           |                                                    |                                      |                   |
| Certificato Gestore ed Esercente | Il Gestore ed Esercente ha la possibilità di ricercare il dis | positivo di interesse per effettuare il downloa    | d del QRcode corrispondente.         |                   |
| Ricerca dispositivo              | Solamente il gestore di distributori automatici aggiorna i o  | dati dei dispositivi in caso di diversa collocazio | one fisica o variazione di utilizzo. |                   |
| Ripristino dispositivo           | Imposta la ricerca                                            |                                                    | D. J. A.                             |                   |
| Procedure di emergenza           | Identificativo dispositivo:                                   | Stato:                                             | Tipologia:                           | *                 |
|                                  |                                                               | Ricerca dispositivo Rip                            | pulisci                              |                   |
|                                  | Elenco dispositivi ricercati                                  |                                                    |                                      |                   |
| В.                               | 1 dispositivi selezionati: QR Code O ssione                   |                                                    |                                      |                   |
|                                  | ld Id dispositivo                                             | Stato                                              | Tipologia                            |                   |
| А.                               |                                                               | ATTIVATO                                           | REGISTRATORI TELEMATICI              |                   |
|                                  | <u> </u>                                                      |                                                    |                                      |                   |

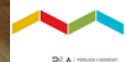

# LA PROCEDURA DI ATTIVAZIONE DEL TUO DISPOSITIVO E' TERMINATA

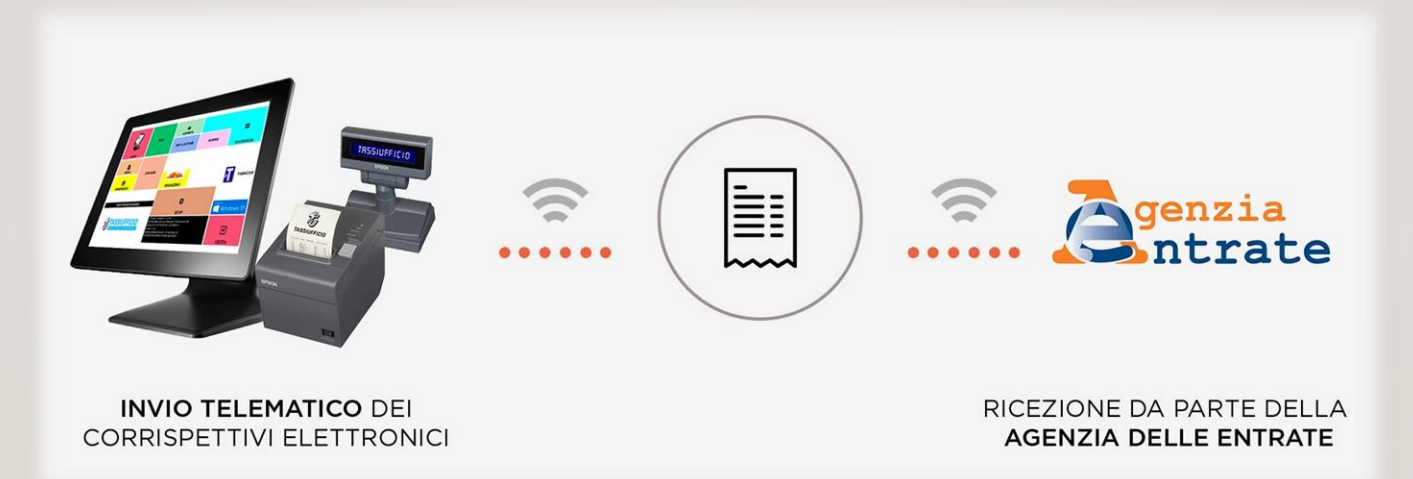

PEA Internet